# VIM Invoices - Approve SBWP- SAP Business Workplace

This guidance shows how to approve or reject VIM (Vendor Invoice Management) invoices in your SAP Business Workplace Inbox.

This guide does not refer to Procurement invoices.

## Contents:

| Description                          | Page |
|--------------------------------------|------|
| Introduction                         | 1    |
| Section 1 Viewing a VIM invoice      | 2    |
| Section 1.1 Approving a VIM invoice  | 6    |
| Section 1.2. Rejecting a VIM invoice | 8    |

# Introduction:

How the invoice payment process works:

- Invoices (non-Purchase Order) are received in school, your coder stamps them, writes on your DfE number and the vendor number, scans them and emails them to accounts.payable@derbyshire.gov.uk or puts the actual invoices in the pink folder which goes weekly to the Accounts Payable team at County Hall, Matlock
- Accounts Payable scan them into SAP Fiori (which is the start of an automated workflow process)
- This workflow sends an email notification to your school Coder and moves the invoices into your Coder's SAP Business Workplace Inbox (SBWP)
- Your Coder logs onto SAP Business Workplace Inbox (SBWP) and for each invoice, checks the invoice details are correct, enters your cost centre or Statistical Internal Order (SIO) number, General Ledger (GL) code and selects the relevant Approver. The workflow takes the invoice into that Approver's Inbox
- As an Approver, you receive an e-mail notification that invoices are awaiting approval, then log onto your SAP Business Workplace Inbox (SBWP), check the invoice is correct and approve (or reject)
- Once approved, the invoice net amount is shown immediately as a debit on your budget.
- The Vendor is paid according to the payment terms, usually 30 days after the date of the invoice.

# Section 1 - Viewing a VIM invoice.

Log into SAP Fiori.

- This loads the Fiori Dashboard
- Click on the SBWP app (SAP Business Workplace)

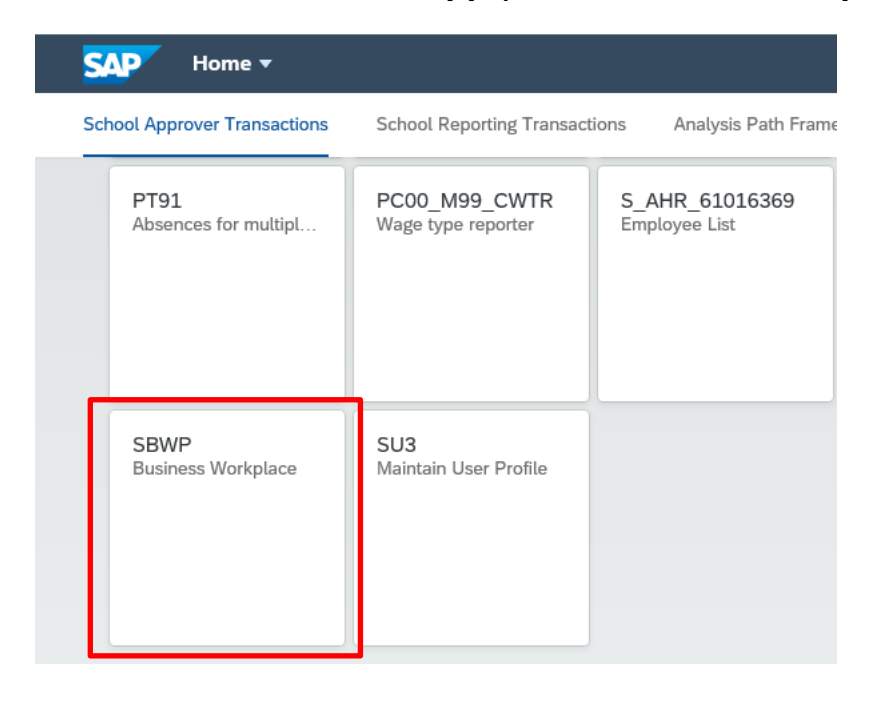

This takes you into the SAP Business Workplace. Click on Inbox

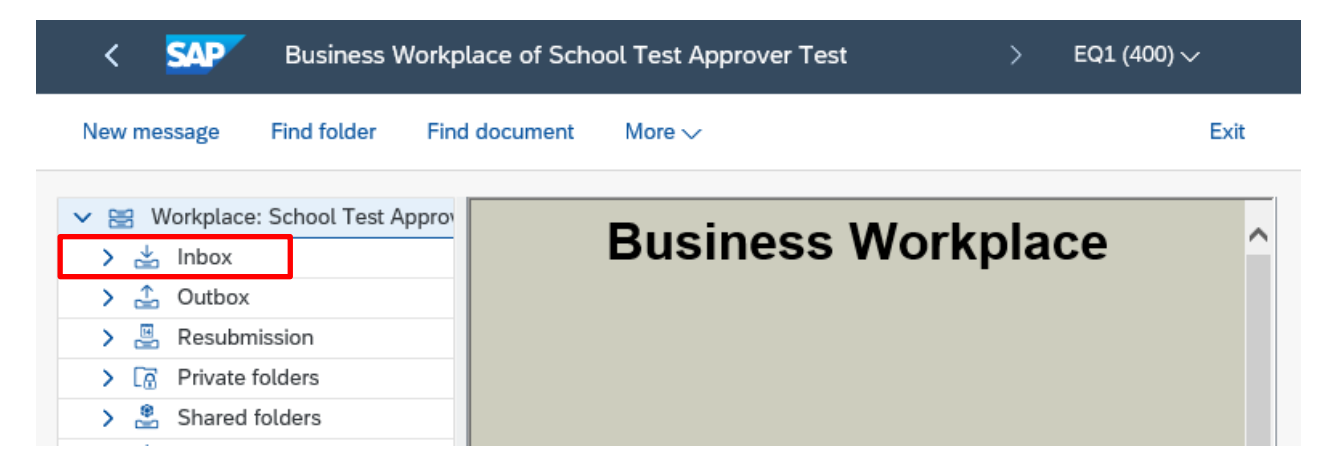

• Double click on the word **Workflow** and invoices waiting to be approved will display on the right-hand side. **Double click** on the **invoice line** 

| < SAP            | Business Workplace of N | ia Porter            |             |                                                                                                    |
|------------------|-------------------------|----------------------|-------------|----------------------------------------------------------------------------------------------------|
| New message      | Find folder Find docume | t Distribution lists | More $\lor$ | ~                                                                                                    |
| V 😸 Workplace: I | Mia Porter              |                      |             | Workflow 6                                                                                                    |
| V 🛓 Inbox        | Documents 0             |                      |             | $\bigcirc \bigcirc \oslash \blacksquare \blacksquare \blacksquare \blacksquare \blacksquare \blacksquare \checkmark \blacksquare \blacksquare \blacksquare \blacksquare \blacksquare \blacksquare \blacksquare \blacksquare \blacksquare \blacksquare \blacksquare \blacksquare$ |
| Docum            | ents 0                  |                      |             | Exe Title                                                                                                    |
| > 🕞 Workflo      | e entries 0             |                      |             | Invoice 000002646370 is waiting for approval     Invoice 000002646368 is waiting for approval                                                                                                    |

### Invoice information displays for you to make your checks:

| < <u>SA</u>      | Approve Inv       | oice 000002646370 c | on behalf of SCI | HOOL TEST APPROV   | ERTEST     |                             |                    |   |
|------------------|-------------------|---------------------|------------------|--------------------|------------|-----------------------------|--------------------|---|
| Unified Dash     | nboard Display DF | P Add Attachment    | Display Image    | Display Attachment | s View Log | Delete Attachment Mo        | re 🗸               |   |
| pentex           | t°   Vendor Invo  | oice Manageme       | nt for SAP®      | Solutions          |            |                             |                    |   |
| Invoice Sum      | mary Additional E | Details             |                  |                    |            |                             |                    |   |
|                  | Vendor:           | 0020016625 Pione    | er Vending       |                    |            | Document ID: 2646370        |                    |   |
|                  | Vendor Invoice #: | 01022022 TEST 4     |                  |                    | P          | ayment Terms: ZP21 within 2 | 21 days Due net    |   |
|                  | Company Code:     | 1000                |                  |                    |            | Invoice Date: 01.02.2022    |                    |   |
|                  | Invoice Amount:   | 120.00              |                  |                    |            | Tax Code: VN (Non Busir     | ness (outside th 🗸 |   |
|                  | Net Amount:       | 120.00              | GBP              |                    | A          | uto-Calcul Tax:             |                    |   |
|                  | * Expense Type:   | ST-Standard         |                  | $\sim$             |            | Credit Memo: 🗌 🛛 Ta         | x Amount: 0.00     |   |
| )<br>ase Enter ( | or Change G/L Ac  | count Information   |                  | VAT bala           | nce: 0.00  |                             | Balance: 0.00      |   |
| G/L Acc          | Short Text        | Cost Ctr            | D/C indic.       | Item Amount        | Percentage | Tax code                    | Tax Jur.           | W |
| 140210           | Learn resrce non  | ICT CIN             | Debit 🗸          | 60.00              | 50.00      | VN (Non Business (outsid 🗸  |                    |   |
| 140000           | Equipment         | CIN                 | Debit 🗸          | 60.00              | 50.00      | VN (Non Business (outsid V  |                    |   |
| 2.0000           |                   |                     |                  |                    |            |                             |                    |   |

• View the invoice copy - click on Display Image (top of the screen) and check:

| < SAP           | Approve Invoi  | ice 000002646370 ( | on behalf of SCH | ool test approver   |
|-----------------|----------------|--------------------|------------------|---------------------|
| Unified Dashboa | ard Display DP | Add Attachment     | Display Image    | Display Attachments |
|                 |                |                    |                  | •                   |

- Is it for **your school**?
- o Have you received the goods or services?
- o Is this a Procurement invoice (i.e., relates to an 85... number)?
- Is the **Vendor** correct?
- Are the **prices** correct?
- Do the **amounts** (Net, VAT, Total) match those entered in the Approval screen?
- Has the invoice already been paid (and this is a duplicate)?

VIM invoices - Approve.Example of invoice image

• To exit out of the invoice screen, click on the **arrow** in the top left.

| 11 1 1 1 1 1 1 1 1 1 1 1 1 1 1 1 1 1 1 |
|----------------------------------------|
| es invoice (Garamond Gray design)      |
|                                        |

- View the **Invoice Summary** screen which shows the Vendor, Date, Net, VAT and Total amounts **are these correct and match the invoice?** 
  - o Is the **GL code** correct? \*This has been input by your school's coder
  - Is the Cost centre correct? e.g., CIP1234
     or should this invoice be charged to an SIO (if so, there will be no cost centre in the Cost Centre field but a 7-digit SIO number in the Order column)?
  - o Is the Item amount correct? This is the net amount.

\*On this example screen below, the total net invoice amount has been split between two GL codes

## Budget Manager Support

|     | •        | -   |         |
|-----|----------|-----|---------|
| VIM | invoices | - A | oprove. |

| February 2024 |
|---------------|
|---------------|

Public

| 1001003       |                   | •            |          |               |              |          |            |                 |                               |                   |    |
|---------------|-------------------|--------------|----------|---------------|--------------|----------|------------|-----------------|-------------------------------|-------------------|----|
| < SAP         | Approve Inv       | oice 0000026 | 46370 on | behalf of SC  | HOOL TEST A  | PPROVE   | R TEST     |                 |                               |                   |    |
| Unified Dashb | oard Display Di   | P Add Attac  | hment    | Display Image | Display Atta | chments  | View Log   | Delete Attac    | hment More                    | $\sim$            |    |
| pentext       | Vendor Inv        | oice Mana    | gement   | for SAP®      | Solutions    |          |            |                 |                               |                   |    |
|               |                   |              |          |               |              |          |            |                 |                               |                   |    |
|               | _                 |              |          |               |              |          |            |                 |                               |                   |    |
| Invoice Summ  | ary Additional E  | Details      |          |               |              |          |            |                 |                               |                   |    |
|               | Vendor:           | 0020016625   | Pioneer  | Vending       |              |          |            | Document ID:    | 2646370                       |                   |    |
|               | Vendor Invoice #: | 01022022 TE  | ST 4     | ]             |              |          | P          | ayment Terms:   | ZP21 within 21                | L days Due net    |    |
|               | Company Code:     | 1000         |          |               |              |          |            | Invoice Date:   | 01.02.2022                    |                   |    |
|               | Invoice Amount:   | 120.00       |          | ]             |              |          |            | Tax Code:       | VN (Non Busine                | ess (outside th 🚿 | ~  |
|               | Net Amount:       | 120.00       |          | GBP           |              |          | A          | uto-Calcul Tax: |                               |                   |    |
|               | * Expense Type:   | ST-Standard  |          |               |              | $\sim$   |            | Credit Memo:    | Тах                           | Amount: 0.00      |    |
|               |                   |              |          |               |              |          |            |                 |                               |                   |    |
|               |                   |              |          |               |              |          |            |                 |                               |                   |    |
|               |                   |              |          |               |              |          |            |                 |                               |                   |    |
| ]             |                   |              |          |               | ٧            | AT balan | ce: 0.00   |                 | B                             | alance: 0.00      |    |
| ase Enter or  | r Change G/L Ac   | count Inform | nation   |               |              |          |            |                 |                               |                   |    |
| G/L Acc       | Short Text        | -            | -1 C     | D/C indic.    | Item Amount  |          | Percentage | Tax code        |                               | Tax Jur.          | WB |
| 140210        | Learn resrce non  | ICT          | CIP1234  | ebit 🗸        |              | 60.00    | 50.00      | VN (Non Busi    | ness (outsid 🗸                |                   |    |
| 140000        | Equipment         |              | Cip1234  | Debit 🗸       |              | 60.00    | 50.00      | VN (Non Busi    | ness (outsid $\smallsetminus$ |                   |    |
|               |                   | _            |          | Debit 🗸       |              | 0.00     | 0.00       | VN (Non Busi    | ness (outsid 🗸                |                   |    |

• Scrolling to the bottom of the screen, you can view the Workflow lines and view any comments entered by your coder e.g., a Governors minute number.

|                                           |                     |                                       |   |   | Time Zol                        |
|-------------------------------------------|---------------------|---------------------------------------|---|---|---------------------------------|
| Approver                                  | Time Stamp          | Logged Action                         | D | D | Comments Summary                |
| SCHOOL TEST INPUT WITH REPORTING TEST O   | 03.02.2022 10:49:40 | Data Entered and Invoice Approved     | B |   | nvoice now amended as requested |
| SCHOOL TEST INPUT WITH REPORTING TEST     | 03.02.2022 10:43:53 | User returned the invoice back to the |   |   |                                 |
| MIA PORTER on behalf of SCHOOL TEST APPRO | 03.02.2022 10:36:53 | Invoice Rejected                      |   |   | FQ1 testing , reject            |
| SCHOOL TEST INPUT WITH REPORTING TEST of  | 02.02.2022 11:44:28 | Data Entered and Invoice Approved     | B |   |                                 |
|                                           | 01.02.2022 11:51:37 | Invoice submitted for Approval        |   |   |                                 |
|                                           |                     |                                       |   |   |                                 |
|                                           |                     |                                       |   |   |                                 |
| Add Comments 🛛 🖭 Inquire                  |                     | ⊥ Approve 🛞 Reject                    |   |   | <u></u>                         |

# Section 1.1 - Approving a VIM invoice:

• When you are happy to approve the invoice, click **Approve** (bottom of the screen)

| Approver                                | Time Stamp          | Logged Action                         | D | D | Comments St |
|-----------------------------------------|---------------------|---------------------------------------|---|---|-------------|
| MIA PORTER                              | 03.02.2022 10:27:53 | User returned the invoice back to the | 1 |   |             |
| SCHOOL TEST INPUT WITH REPORTING TEST o | 03.02.2022 09:45:55 | Data Entered and Invoice Approved     | B |   |             |
|                                         | 01.02.2022 11:49:39 | Invoice submitted for Approval        |   |   |             |
|                                         |                     |                                       |   |   |             |
|                                         |                     |                                       |   |   |             |
|                                         |                     |                                       |   |   |             |
|                                         |                     |                                       |   |   |             |
| Add Comments Inquire                    |                     | ⊥ Approve 🛞 Reject                    |   |   |             |
|                                         |                     |                                       |   |   |             |
| L                                       |                     |                                       |   |   |             |

• A comments field displays. Enter a comment if this is relevant, eg a Governors minute number. All comments are attached to the invoice as a permanent audit trail. Then click **Approve.** 

| omments:<br>※ 創 値   Q           |                    |  |
|---------------------------------|--------------------|--|
| Governors minute number ABC/123 |                    |  |
|                                 |                    |  |
|                                 |                    |  |
|                                 |                    |  |
|                                 |                    |  |
|                                 |                    |  |
|                                 |                    |  |
|                                 | ✓ Approve X Cancel |  |

• If the gross value of the invoice exceeds your financial approval limit, when you click Approve, the invoice will be sent to your next approver's SAP Business Workplace (SBWP) inbox for authorisation.

• You are returned to your SAP Business Workplace Inbox (SBWP)and the approved invoice is no longer displayed

| < SAP Business Workplace of Mia Porter                               |                                                                                                    |        |
|----------------------------------------------------------------------|----------------------------------------------------------------------------------------------------|--------|
| New message Find folder Find document Distribution lists More $\sim$ |                                                                                                    |        |
| 👻 🗮 Workplace: Mia Porter                                            | Workflow 5                                                                                                    |        |
| V 🛃 Inbox                                                            | $\bigcirc \bigcirc \bigcirc \bigcirc \bigcirc \bigcirc \bigcirc \bigcirc \bigcirc \bigcirc \bigcirc \bigcirc \bigcirc \bigcirc \bigcirc \bigcirc \bigcirc \bigcirc \bigcirc $ | R 🛛 🗉  |
| Documents 0                                                          | Exe Title                                                                                                    | Status |
| Vorkflow 5                                                           | b Invoice 000002646368 is waiting for approval                                                                                                    | ٥      |
| Grouped according to content                                         | S PR Logistics Approval 0010032726                                                                                                    | 0      |
| Grouped according to content type                                    | Please Process Document 1000242147 relating to Cost Center CIN1013                                                                                                    | ٥      |
| Grouped according to sort key                                        | Please Process Document 1000242135 relating to Cost Center CIN1013                                                                                                    | ٩      |
| Grouped according to task                                            | Please Process Document 1000242136 relating to Cost Center CIN1013                                                                                                    | 0      |
| Dverdue entries 0                                                    |                                                                                                    |        |
|                                                                      |                                                                                                    |        |

• To return to the Fiori Dashboard screen, click on Exit

| < SAP Business Workp                                                                                                    | ace of School Test Approver Test > EQ | L (400) 🗸 |
|----------------------------------------------------------------------------------------------------|---------------------------------------|-----------|
| New message Find folder Find                                                                                                    | document More 🗸                       | Exit      |
| <ul> <li>Workplace: School Test Approv</li> <li>Inbox</li> <li>Outbox</li> <li>Resubmission</li> <li>Resubmission</li> <li>Reveal folders</li> <li>Shared folders</li> </ul> | Business Workplace                    | ^         |

# Invoice payment:

The workflow now activates the debit of the net invoice amount on your budget and the payment to the vendor (according to their invoice payment terms eg 30 days from invoice date).

The pdf copy of the invoice is attached to this debit line and always available to view eg in a KSB1 report.

# Section 1.2 - Rejecting a VIM invoice:

There are several reasons why you might want to reject an invoice:

- The invoice does not belong to your school.
- The invoice quotes a purchase order number (this number starts with 8500xxxxx which means that it has been raised in the Procurement system and should not be paid via VIM)
- The invoice, although not quoting an 8500xxxxx Procurement purchase order number, does relate to one.
- The invoice has been paid previously and is a duplicate.
- The values shown on screen do not match the scanned image of the invoice e.g., gross/net/VAT amounts, vendor, etc.
- The goods/services have not been delivered or are damaged.
- The prices charged on the invoice are incorrect.
- The GL codes on screen are incorrect.

# The Rejection process:

An Approver can only reject the invoice back to its coder (not directly back to the Accounts Payable team).

- If the invoice image is incorrect/duplicate and/or the entered information in the top half of the screen is incorrect, **Reject** the invoice back to the coder, adding a comment to advise the coder to reject it back to the Accounts Payable team.
- If the information your coder has input is incorrect, Reject the invoice back to the coder to correct this, again adding a comment to the coder to amend. The coder will then amend the invoice and send back onto you to Approve again

## • In the Invoice summary screen click on Reject

| -                                       | J         |                     |                     |            |                                   |            |            |                   |                       |        |
|-----------------------------------------|-----------|---------------------|---------------------|------------|-----------------------------------|------------|------------|-------------------|-----------------------|--------|
| Ple                                     | ase Enter | or Change G/L Accou | Int Information     |            |                                   |            |            |                   |                       |        |
|                                         | G/L Acc   | Short Text          | Cost Ctr            | D/C indic. | . It                              | tem Amount | Percentage |                   | Tax code              | T      |
| 0                                       | 143010    | Admin P and S       |                     | Debit      | ~                                 | 120.00     | 100.       | 00                | VN (Non Business (out | sidı 🗸 |
| 0                                       |           |                     |                     | Debit      | $\sim$                            | 0.00       | 0.         | 00                | VN (Non Business (out | sid 🗸  |
| 0                                       |           |                     |                     | Debit      | $\sim$                            | 0.00       | 0.         | 00                | VN (Non Business (out | sid 🗸  |
| 0                                       |           |                     |                     | Debit      | $\sim$                            | 0.00       | 0.         | 00                | VN (Non Business (out | sid 🗸  |
| 0                                       |           |                     |                     | Debit      | $\sim$                            | 0.00       | 0.         | 00                | VN (Non Business (out | sid 🗸  |
| 0                                       |           |                     |                     | Debit      | $\sim$                            | 0.00       | 0.         | 00                | VN (Non Business (out | sid 🗸  |
| 0                                       |           |                     |                     | Debit      | $\sim$                            | 0.00       | 0.         | 00                | VN (Non Business (out | sid 🗸  |
| 0                                       |           |                     |                     | Debit      | $\sim$                            | 0.00       | 0.         | 00                | VN (Non Business (out | sid 🗸  |
| 0                                       |           |                     |                     | Debit      | $\sim$                            | 0.00       | 0.         | 00                | VN (Non Business (out | sid 🗸  |
|                                         |           |                     |                     |            |                                   |            |            |                   |                       |        |
|                                         |           |                     |                     |            |                                   |            |            |                   |                       |        |
| Approver                                |           | Time Stamp          | Time Stamp          |            | Logged Action                     |            |            | D Comments Summ   | ary                   |        |
| SCHOOL TEST INPUT WITH REPORTING TEST 0 |           | TEST o 26.11.2021   | 26.11.2021 11:57:03 |            | Data Entered and Invoice Approved |            |            | FQ1 test 2 SIO an | id text               |        |
|                                         |           | 23.11.2021          | 23.11.2021 23:40:13 |            | Invoice submitted for Approval    |            |            |                   |                       |        |
|                                         |           |                     |                     |            |                                   |            |            |                   |                       |        |
|                                         |           |                     |                     |            |                                   |            |            |                   |                       |        |
|                                         |           |                     |                     |            |                                   |            |            |                   |                       |        |
|                                         |           |                     |                     |            |                                   |            |            |                   |                       |        |
|                                         |           |                     |                     |            |                                   |            |            |                   |                       |        |
|                                         |           |                     |                     |            |                                   |            | _          |                   |                       |        |
|                                         | 🖓 Add Co  | mments 🔳 Inqu       | ire                 | [          |                                   | Approve (  | 🛞 Reject   |                   |                       |        |

• The Comments field displays: **You must** type in full details explaining your reason for rejecting the invoice in the comments box.

| SAP Rejection Confirmation                                                                                                    |
|----------------------------------------------------------------------------------------------------|
| More ~                                                                                                    |
|                                                                                                    |
|                                                                                                    |
| Please enter the reason that you are rejecting this invoice:                                                                                                    |
|                                                                                                    |
| Examples of rejection reasons are:                                                                                                    |
| Invoice is not for my school.                                                                                                    |
| Invoice relates to a Procurement invoice.                                                                                                    |
| <ul> <li>Invoice has already been coded and approved – this is a duplicate.</li> <li>Vendor/Gross amount/ VAT amount on the invoice doesn't match the Invoice</li> </ul> |
| summary screen.                                                                                                    |
| Invoice prices don't look correct.     Goods/services haven't been delivered                                                                                             |
| <ul> <li>Goods delivered were damaged.</li> </ul>                                                                                                    |
| Coding error – the whole/part of invoice should be coded to a different GL code/ SIO/                                                                                    |
| cost centre.                                                                                                    |
|                                                                                                    |
|                                                                                                    |

• When you have entered your reason for rejection, click Continue.

# What happens next?

• The rejected invoice goes back to the coder who takes action to either amend the details and send it back to you to approve (it will show again in your SAP Business Workplace Inbox - SBWP)

Or reject the invoice back to Accounts Payable

• If the invoice is sent back to you, on opening the invoice in your SAP Business Workplace, you can scroll to the bottom of the screen to view the rejection history and Comments.

|                                          |                     |                                       |   |   | Time Zone:                       | :          | GMTUK |
|------------------------------------------|---------------------|---------------------------------------|---|---|----------------------------------|------------|-------|
| Approver                                 | Time Stamp          | Logged Action                         | D | D | Comments Summary                 |            |       |
| SCHOOL TEST INPUT WITH REPORTING TEST OF | 03.02.2022 10:49:40 | Data Entered and Invoice Approved     | B | ß | Invoice now amended as requested |            |       |
| SCHOOL TEST INPUT WITH REPORTING TEST    | 03.02.2022 10:43:53 | User returned the invoice back to the |   |   |                                  |            |       |
| MIA PORTER on behalf of SCHOOL TEST APPR | 03.02.2022 10:36:53 | Invoice Rejected                      |   | ß | FQ1 testing , reject             |            |       |
| SCHOOL TEST INPUT WITH REPORTING TEST OF | 02.02.2022 11:44:28 | Data Entered and Invoice Approved     | R |   |                                  |            |       |
|                                          | 01.02.2022 11:51:37 | Invoice submitted for Approval        |   |   |                                  |            |       |
|                                          |                     |                                       |   |   |                                  |            |       |
|                                          |                     |                                       |   |   |                                  |            |       |
|                                          |                     |                                       |   |   |                                  |            |       |
| Add Comments 🛛 🖾 Inquire                 |                     | ⊥ <sup>V</sup> Approve 🛞 Reject       |   |   | 🛃 Reti                           | urn to Ini | XOX   |

- If you are satisfied with the changes made to the invoice and are happy to approve the invoice, click **Approve**, adding a **Comment** if you wish.
- If you are still not happy to approve the invoice, reject it back again by clicking on **Reject** and to **Add Comments** send the invoice back again to the coder.

# When you have finished using SAP Fiori, please ensure you log off the system and close out of all windows.